## How to access your SPSS software after purchase

When you have been given access to download the software you will receive the following email containing your username and a link to set up your password:

| ☐ 🥱 🔿 ↑ ↓ 🗢 [Smart Vision - Europe] Login Details - Message (Plain Text)                                                                                                    |                           |                         | æ            |  |          |   |  |
|----------------------------------------------------------------------------------------------------|---------------------------|-------------------------|--------------|--|----------|---|--|
| File Message Help Q Tell me what you want to do                                                                                                    |                           |                         |              |  |          |   |  |
| Image: Constraint of the second second se | Translate<br>∠<br>Editing | Read<br>Aloud<br>Speech | Zoom<br>Zoom |  |          | ^ |  |
| [Smart Vision - Europe] Login Details   W WordPress <wordpress@sv-europe.com>   To Matthew Lamprey   Mon 05/08/2019 10:50</wordpress@sv-europe.com>                                                                                                    |                           |                         |              |  | <br>0:53 |   |  |
| Username: TestStats                                                                                                    |                           |                         |              |  |          | Â |  |
| To set your password, visit the following address:                                                                                                    |                           |                         |              |  |          |   |  |
| <https: wp-login.php?action="rp&amp;key=U38YglgHvq6zMqpZya5g&amp;login=TestStats" www.sv-europe.com=""></https:>                                                                                                    |                           |                         |              |  |          |   |  |
| https://www.sv-europe.com/wp-login.php                                                                                                    |                           |                         |              |  |          |   |  |
|                                                                                                    |                           |                         |              |  |          |   |  |

Clicking the link will open your web browser to the following page allowing you to set a personal password. Choose to Reset Password then click Log in.

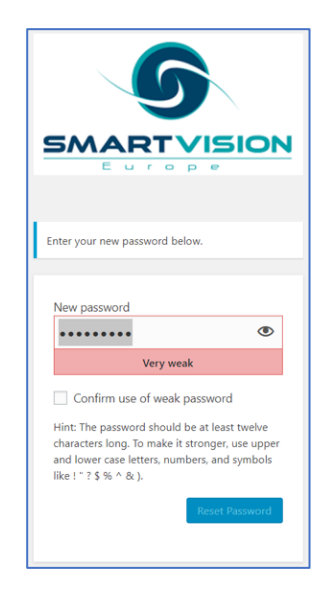

Once you have logged in you will see the dashboard below.

| Account         |                                                                                                    |  |
|-----------------|----------------------------------------------------------------------------------------------------|--|
| Vour Orders     | Hello TestStats (not TestStats? Log out)                                                                          |  |
| Memberships     | From your account dashboard you can view your recent orders, manage your shipping and billing addresses, and edit |  |
| Subscriptions   | your password and account details.                                                                                |  |
| Downloads       |                                                                                                    |  |
| Addresses       |                                                                                                    |  |
| Account details |                                                                                                    |  |
| File manager    |                                                                                                    |  |
| Logout          |                                                                                                    |  |
|                 |                                                                                                    |  |
|                 |                                                                                                    |  |

From here you can manager your account and download the software you require. Simply click the File Manager option on the left-hand side.

| ABOUT                                                                                                    | products • Services • Resources • Events • Blog • 🌶 • <b>Q</b> 🗮 MyAccount                                                                                                    |
|----------------------------------------------------------------------------------------------------|----------------------------------------------------------------------------------------------------|
| My Account<br>Dashboard<br>Your Orders<br>Memberships<br>Subscriptions<br>Downloads<br>Addresses<br>Account details<br>File manager<br>Logout | SPSS Statistics 21<br>SPSS Statistics 22<br>SPSS Statistics 23<br>SPSS Statistics 24<br>SPSS Statistics 24<br>SPSS Statistics 25<br>SPSS Statistics 25<br>SPSS Statistics 26<br>Client<br>Mac OS<br>Windows 64bit<br>SPSS Text Analytics for Sur<br>TestStats |

You can download whichever version of the software you wish (to go with the authorisation code you have be supplied with).

You can return to this page at any time.

## Contact us

If you have any problems, please don't hesitate to get in touch.

If you're a Smart Vision customer with a support contract then you can contact our technical support team either by email (<u>support@sv-europe.com</u>) or by calling 0845 680 0408.

Technical support is available Monday – Friday (excluding bank holidays), 9am-5.30pm